## NRP Config ToolV1.0.3 使用指南

## 1.产品简介

NRP Config Tool 是一款在局域网内批量配置 IP 分机的 Window 软件。本软件由上海迅时通信设备有限公司开发。它是一款绿色软件,无需安装即可使用。

运行环境: Win 10 32X/64X,并已安装 Wireshark 或 Winpcap 等抓包软件。

网络要求: IP 话机和安装 NRPConfig Tool 软件的 PC (单网口)须处于同一网络环境下,最大支 持掩码为 255.255.252.0 的网段。

支持的 IP 话机型号: NRP1202、NRP2002、NRP1212 和 NRP2013。

## 2.使用指南

**步骤 1**用户正确连接 IP 话机并完成注册后,登录迅时官网:<u>http://www.newrocktech.com</u>,下载 NRPConfig Tool V1.0.3 软件,解压后,双击 图标,运行软件。

图 1 NRPConfig Tool V1.0.3 界面

| 9    | <b>F</b> |
|------|----------|
| 批量修改 |          |
| HE.  |          |
|      |          |
|      |          |
|      |          |
|      |          |
|      |          |
|      |          |
|      |          |
|      |          |
|      | >        |
|      | 批量條改     |

注:如果电脑上没有安装 WinPcap 或 Wireshark 等抓包软件,启动 NRP Config Tool V1.0.3 时,会出现 错误提示,用户需下载完成安装 WinPcap 或 Wireshark 等抓包软件后,才能开启使用 NRP Config ToolV1.0.3 软件。

| 按键名  | 说明                                                                                                    |
|------|----------------------------------------------------------------------------------------------------|
| 刷新   | 刷新页面。                                                                                                    |
| 全局配置 | <ul> <li>用户可在其中配置系统默认的参数:</li> <li>定期刷新周期(秒),默认为5秒,该参数一般不需修改。</li> <li>注册服务器地址和端口,如果用户未配置某台 IP 话机的注册服务器地址和端口号则系统自动默认为此参数。</li> <li>UMS 服务器地址和端口,如果用户未配置某台 IP 话机的 UMS 服务器地址和端口号,则系统自动默认为此参数。</li> <li>代理服务器地址和端口,如果用户未配置某台 IP 话机的代理服务器地址和端口号则系统自动默认为此参数。</li> <li>已启用/未启用媒体编码规则,此参数为整个软件系统中已启用或未启用的媒体通有编码规则。如果已启用,则可在 IP 分机中配置并使用该规则,如果未启用,即便在IP 分机参数中配置了该规则,但仍无法实际使用。</li> </ul> |
| 添加   | <ul> <li>添加 IP 话机的参数配置,包括:</li> <li>MAC:IP 话机的 MAC 地址,每台 IP 话机的 MAC 地址具唯一性。</li> <li>认证用户名:用户自定义的该台 IP 话机在系统中的名称。</li> <li>注册服务器地址和端口:该台 IP 话机所配置的注册服务器地址和端口。</li> <li>代理服务器地址和端口:该台 IP 话机所配置的代理服务器地址和端口。</li> <li>分机号:该台 IP 话机的分机号。</li> <li>认证密码:该台 IP 话机的登录认证密码。</li> <li>UMS 服务器地址端口:该台 IP 话机所配置的 UMS 服务器地址和端口号。</li> </ul>                                                  |
| 批量导入 | 批量导入多台 IP 话机的参数配置模板文件。                                                                                                    |
| 下载模板 | 将多台 IP 话机的参数配置生成模板文件,并下载。                                                                                                    |
| 批量下发 | 用户完成单台/多台 IP 话机参数配置后,将参数下发到各 IP 话机并使其生效。                                                                                                    |
| 批量修改 | <ul> <li>修改 IP 话机的参数,包括:</li> <li>注册服务器地址和端口(可选:不修改、置空、自定义)。</li> <li>UMS 服务器地址和端口(可选:不修改、置空、自定义)。</li> <li>代理服务器地址和端口(可选:不修改、置空、自定义)。</li> </ul>                                                                                                    |

**表1**界面上各按键及其说明

步骤2用户点击"<sup>❹</sup>全局配置"按键,弹出"全局配置"对话框,可配置系统的整体参数。

## **图 2"全局配置**"对话框

| 定期刷新周期 (秒)              |       |   |
|-------------------------|-------|---|
| 5                       |       |   |
| 注册服务器地址和端口              |       |   |
| 192.168.140.86:8080     |       |   |
| UMS服务器地址端口              |       |   |
| ssl:// 192.168.2.3:8080 |       |   |
| 代理服务器地址端口               |       |   |
| 192.168.140.23:8080     |       |   |
| 未启用媒体                   | 已启用媒体 |   |
| G.711U                  | »     |   |
| G.711A                  | *     |   |
| G.722                   |       |   |
| G.729                   |       |   |
|                         |       | L |

步骤3用户点击"+添加"按键,弹出"新增"对话框,可配置各 IP 分机的参数。

**图 3 "新增**" 对话框

| 新 | 增                   |        |                     | × |
|---|---------------------|--------|---------------------|---|
|   | MAC                 | 分机号码   |                     |   |
|   | 808287084986        | 281    |                     |   |
|   | 认证用户名               | 认证密码   |                     |   |
|   | Т2                  | •••••  | ••••                |   |
|   | 注册服务器地址和端口          | UMS服务署 | <b>臀地址端口</b>        |   |
|   | 192.168.140.86:8080 | ss1:// | 192.168.140.39:8090 |   |
|   | 代理服务器地址端口           |        |                     |   |
|   | 192.168.140.32:8080 |        |                     |   |
|   |                     |        | 取消保持                | Ξ |

完成 IP 电话配置后,点击"保存"按键,返回软件主页面。 图 4 完成分机配置,但配置未下发的话机

| 时话机制     | 比量配置工具 | 1.0.3        |      |       |       |            | – 🗆 ×   |
|----------|--------|--------------|------|-------|-------|------------|---------|
| Q 诮      | 输入MACE | 议分机号码        |      |       | C     |            | e © 🖊 🗊 |
| ~        | 序号     | MAC          | 分机号码 | 认证用户名 | 认证密码  | 注册脈 状态~    | 操作      |
| <b>V</b> | 1      | 808287084986 | 281  | 12    | ***** | 192.16 未下发 | © ℤ ů   |

**注:1.**<sup>©</sup>按键:将该 IP 分机进行下发。

2. <sup>ℓ</sup>按键:修改该 IP 分机的配置参数。

3. <sup>面</sup>按键:删除该 IP 分机。

**步骤 4** 用户如需批量导入现有的 IP 话机的参数模板文件,可点击 " <sup>■</sup> **批量导入**"按键,弹出"**文件** 上传"对话框,用户可上传 IP 话机的参数模板文件。 图 5 "文件上传"对话框

|        |    | ~  |
|--------|----|----|
| ▲ 点击上传 |    |    |
|        | 取消 | 保存 |

**步骤 5** 完成 IP 分机的参数配置后,选中需要下发的话机,点击"<sup>③</sup>批量下发"按键,也可点击话机 行右侧的<sup>③</sup>按键,将 IP 话机下发,下发完成后,话机的配置生效。

| 图 6 完成话机 | 下发后的主页面 |
|----------|---------|
|          |         |

| 3 | 迅时活机损 | 過配置工具 1 | .0.3         |      |       |       |        |     | -   |   | × |
|---|-------|---------|--------------|------|-------|-------|--------|-----|-----|---|---|
|   | Q 谓   | 输入MAC或  | 分机号码         |      |       | C     |        |     | 0   |   | ] |
|   |       | 序号      | MAC          | 分机号码 | 认证用户名 | 认证密码  | 注册脈    | 状态∽ | 操作  |   |   |
|   |       | 1       | 808287084986 | 281  | 12    | ***** | 192.16 | 已下发 | © 2 | ⑪ |   |

注:完成话机配置后,系统每隔 60 秒会自动检测配置列表内未下发配置的 IP 话机,并下发配置。如果 IP 话机已在局域网内,用户可在 60 秒后点击"刷新",如果状态变成"已下发",则表明下发成功,如果状态是"未下发",则说明 IP 话机未上电或不在局域网内。

**步骤 6**用户如需修改单台/多台 IP 话机的服务器配置,可选中需要下发的话机,点击" <sup>∠</sup> **批量修改**" 按键,修改 IP 话机的注册服务器地址和端口、UMS 服务器地址和端口、代理服务器地址和端口。 <sup>−</sup> 批量修改 ×

| 注册服务器地址和端口             |    |   |
|------------------------|----|---|
| 不修改 ~                  |    |   |
| UMS服务器地址端口             |    |   |
| <b>不修改 &gt;</b> ssl:// |    |   |
| 代理服务器地址端口              |    |   |
| 不修改置空                  |    |   |
| 自定义                    | 取消 | 脖 |
|                        |    |   |

注: 对这些服务器的参数有三种设置方法:

- 1. 不修改(不修改该服务器参数);
- 2. 置空(将该服务器参数清零);
- 3. 自定义(由用户自定义该服务器参数)。